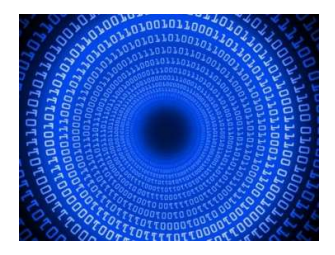

## Ufficio Distrettuale per l'Innovazione presso la Corte di Appello di Bologna - Struttura permanente di riferimento del CSM per l'innovazione e l'informatizzazione" dr. Sonia Porreca R.I.D. Civile - dr. Dmoenico Panza R.I.D. Penale Giudicante- dr. Mariangela Farmeti R.I.D. Penale Requirente

Al Sig. Presidente del Tribunale di Bologna

Al Sig. Procuratore della Repubblica presso il Tribunale di Bologna

Al Sig. Presidente del Consiglio dell'Ordine degli Avvocati di Bologna

E p.c.

Al Sig. Presidente della Corte d'Appello di Bologna

Al Sig. Procuratore Generale presso la Corte d'Appello di Bologna

Ai Sigg. Magrif presso gli Uffici, per il tramite dei rispettivi Dirigenti

# Oggetto: Istruzioni per utenti esterni, al fine di facilitare l'installazione e l'utilizzo della piattaforma Teams, per le audio-video comunicazioni a distanza.

III.mi Sigg.ri Dirigenti e Presidente del Consiglio dell'Ordine degli Avvocati di Bologna,

considerato che, in virtù della eccezionale emergenza sanitaria in atto, sono in corso di sottoscrizione protocolli per la gestione delle udienze, civili e penali, da remoto, mediante il software Microsoft Teams, con vivo spirito collaborativo e consapevoli delle possibili difficoltà degli utenti nell'utilizzo di un software che da sole due settimane, noi stessi, abbiamo avuto come strumento di lavoro, forniamo alcune brevi indicazioni, che riteniamo utili per la divulgazione a tutti gli utenti esterni al @giustizia, siano essi Ufficiali/Agenti di

<u>p.g., siano essi Avvocati</u>, tutti chiamati, in questo momento così complesso, a rendere il loro servizio per garantire lo svolgimento delle attività giudiziarie indifferibili.

Per una veloce comprensione delle funzionalità e delle modalità di utilizzo dell'applicativo (in particolare, come "partecipante" esterno a riunioni), si evidenziano, di seguito, alcuni punti essenziali:

1. Cosa è Microsoft Teams: <u>https://docs.microsoft.com/it-it/MicrosoftTeams/get-started-with-teams-quick-start</u>

2. Come funziona Microsoft Teams: il software necessita, per l'utente esterno a @giustizia, di un indirizzo mail, diciamo "comune", attivo e consultabile. Tale sarà l'indirizzo da comunicare agli Uffici Giudiziari, per consentire di organizzare il collegamento su piattaforma Teams, in caso di collegamenti-udienze da remoto. Il software, allo stato, invece NON funziona con indirizzi di posta certificata (e nemmeno con indirizzi istituzionali, quali @carabinieri.it; @poliziadistato.it; @gdf.it)

3. Cosa richiede Microsoft Teams: L'utente esterno deve disporre di un PC, fisso o portatile, connesso a linea internet, ovvero di uno smartphone, Android o Apple, parimenti dotato di connessione internet. Ovviamente, trattandosi di comunicazioni audio-video, sarà preferibile una linea adsl, più stabile e capiente (in termini di flusso dati), dell'ordinario traffico dati da cellulare.

4. Dove scarico il programma e le app ufficiali: <u>https://teams.microsoft.com/downloads</u>

Eseguita l'iscrizione a Microsoft (peraltro non obbligatoria, ma consigliabile, anche perché gratuita) ed installato l'applicativo Teams su PC e/o Smartphone (l'una non esclude l'altra) non rimane che prendere confidenza con il programma, in sé molto simile al più noto Skype, del quale, peraltro, il presente software è ulteriore sviluppo.

5. Per partecipare a distanza all'attività organizzata dall'Ufficio Giudiziario (l'udienza di convalida di un arresto, con presentazione per il giudizio direttissimo) l'utente esterno riceverà, nel proprio indirizzo mail (vd. Punto 2), un link (collegamento diretto al punto di incontro riservato nel web) sul quale basterà cliccare per essere direttamente re-indirizzati, con automatica apertura del software e possibilità di immediata partecipazione a distanza, previa ammissione da parte dell'organizzatore.

Partecipare ad una riunione: <u>https://support.office.com/it-it/article/partecipare-a-una-riunione-di-teams-078e9868-f1aa-4414-8bb9-ee88e9236ee4?ui=it-IT&rs=it-IT&ad=IT</u>

Si allegano, infine, alla presente delle "Istruzioni smart per utenti esterni", stampabili, per facilitare ulteriormente l'interazione telematica.

Si ringrazia per la preziosa collaborazione, si resta a disposizione per qualsivoglia attività di ausilio-chiarimento e si porgono cordiali saluti.

Bologna, 20 marzo 2020

II RID CivileII RID PenaleII RID Requirentedr. Sonia Porrecadr. Domenico Panzadr. Mariangela Farnetisonia.porreca@giustizia.itdomenico.panza@giustizia.itmariangela.farneti@giustizia.it

Allegato 1: Istruzioni Smart per utenti esterni.

### DOPO AVERE ATTIVATO IL LINK RICEVUTO A MEZZO MAIL

#### ALL'UTENTE INVITATO A PARTECIPARE A UNA RIUNIONE TEAMS, COMPARE LA SEGUENTE SCHERMATA;

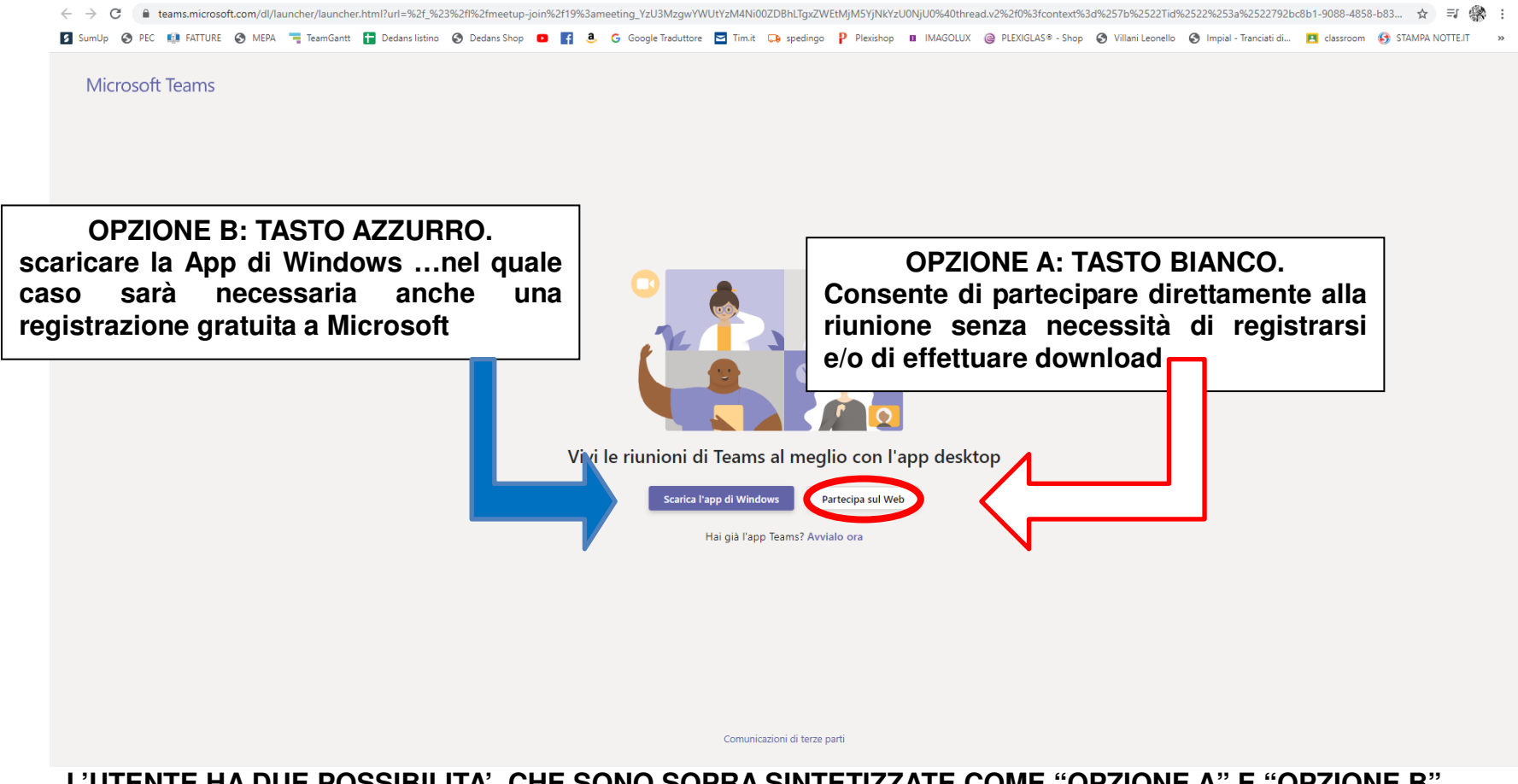

L'UTENTE HA DUE POSSIBILITA', CHE SONO SOPRA SINTETIZZATE COME "OPZIONE A" E "OPZIONE B"

### L'OPZIONE B CONSENTE L'INGRESSO IN RIUNIONE TRAMITE IL WEB, SENZA NECESSITA' DI DONWLOAD O REGISTRAZIONI ULTERIORI, SE NON L'INSERIMENTO DEL PROPRIO NOME E COGNOME;

SI APRE LA SCHERMATA CHE SEGUE:

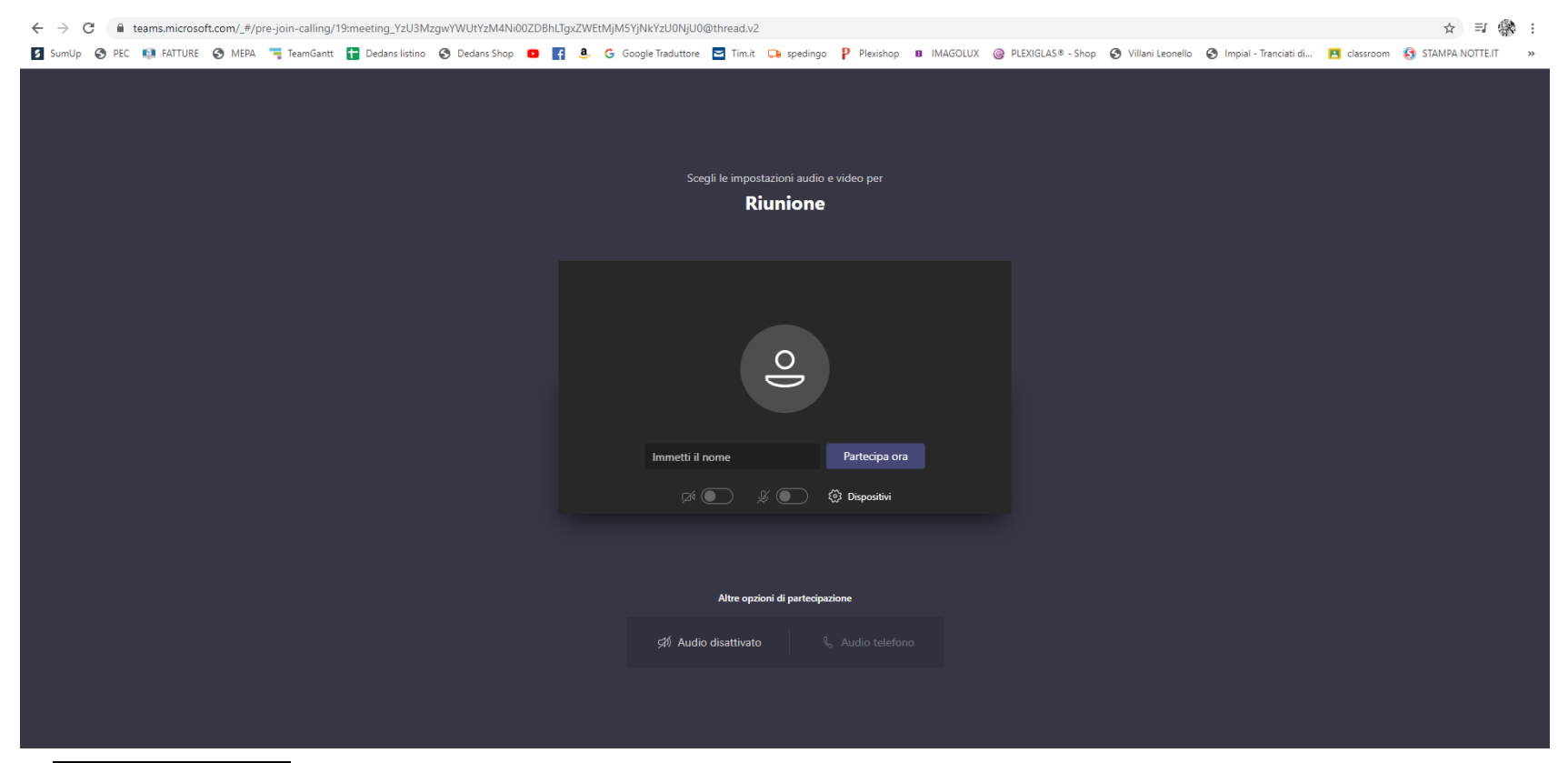

CLICK SU PARTECIPA ORA, CON ABILITAZIONE DI AUDIO E VIDEO, SI RESTA IN ATTESA DELL'AMMISSIONE DA PARTE DELL'ORGANIZZATORE.

IN CASO DI PROBLEMI AUDIO O VIDEO OVVERO PER POTERE MANDARE MESSAGGI CHAT ALLA RIUNIONE ... muovere il mouse sulla schermata...si attiva la barra sotto indicata...le cui icone forniscono indicazioni sulle funzionalità.

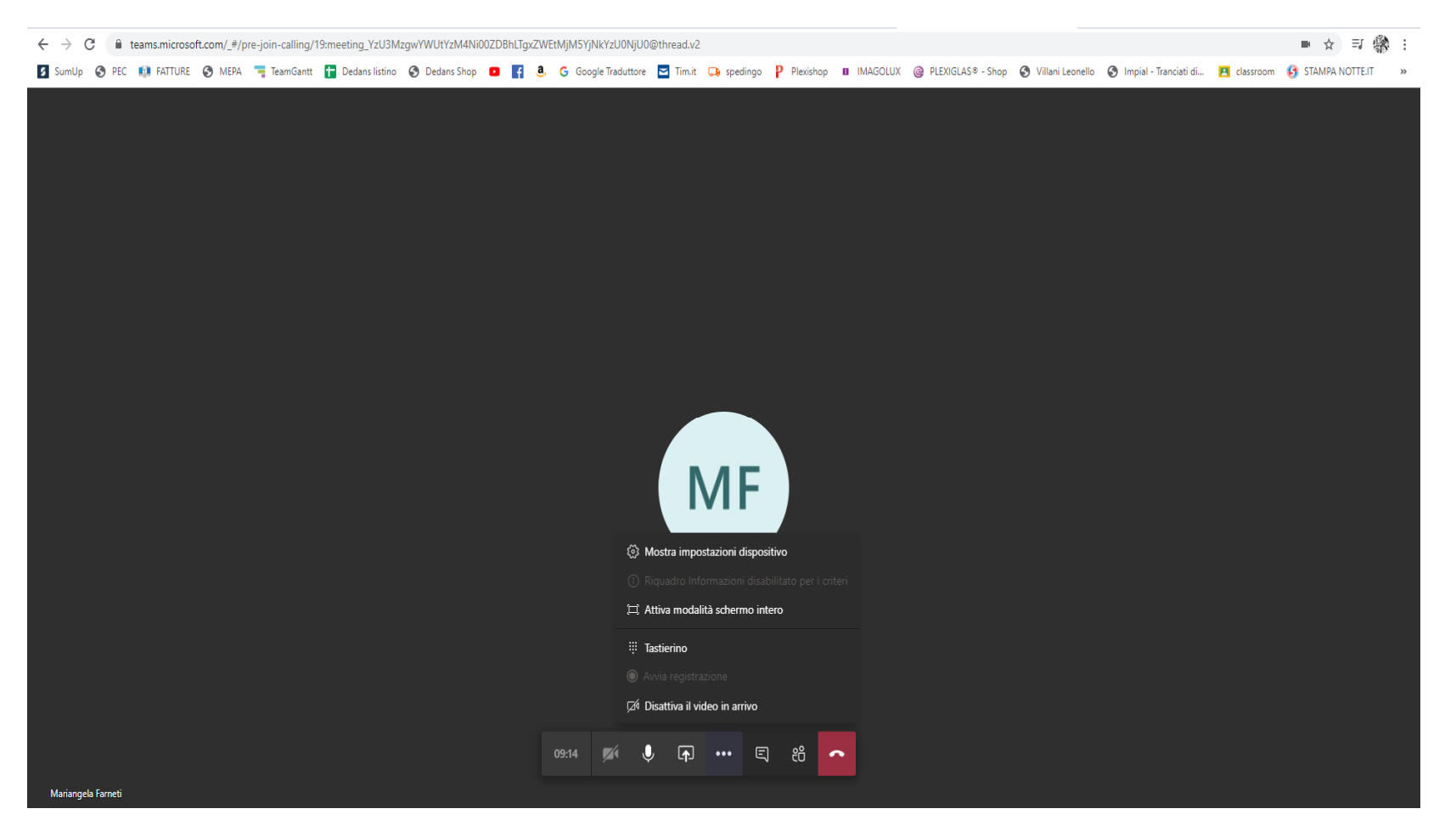